# SM5/SC5 Touch Screen Console Quick Reference Sheet

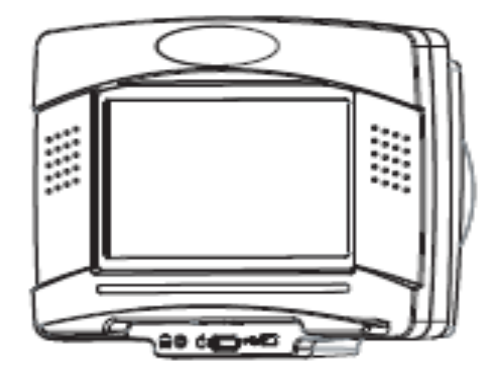

#### 1. How to Access the Maintenance Menu

- A. Touch the upper left corner of the touchscreen.
- B. Touch the upper right corner of the touchscreen.
- C. Touch the Stairmaster logo in the middle of the touchscreen.
- D. The Maintenance Screen will display.

#### 2 Maintenance Screen

| MAINTENA | ANCE       |                  |
|----------|------------|------------------|
| DEFAULTS |            |                  |
|          | $\bigcirc$ | MAINTENANCE LOGS |
|          | $\bigcirc$ | CONFIGURATION    |
| R AND D  | $\bigcirc$ | UTILITIES        |
|          |            |                  |
|          |            | Exit             |

## 3 Defaults

The Default screen allows the user to customize the defaults for Quick Start.

## Defaults are

Weight – 173 Workout Time 20 Minutes Age 35 Target HR% 80 Start Level 1 Step Rate 20 Min

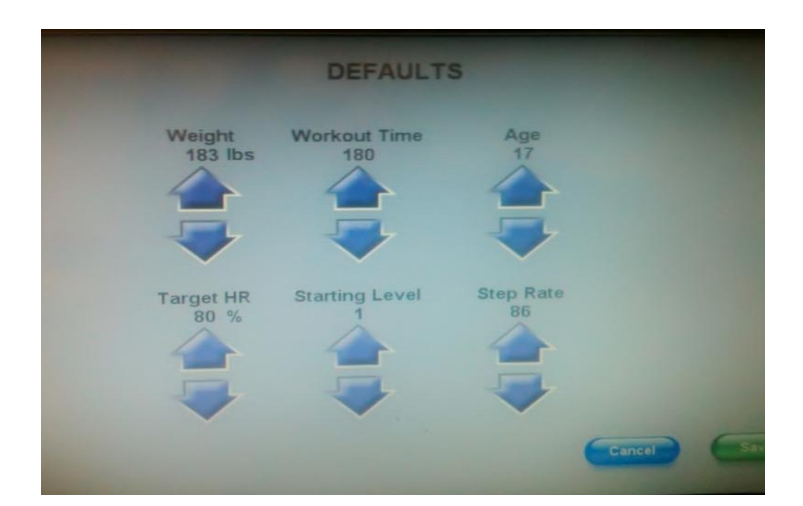

## 4 Customize

Change Units - Allows the user to change the Units Metric/English Languages – Allows the user to change 8

different Languages: English, German, Italian, Dutch, French. Portuguese, Spanish, Japanese.

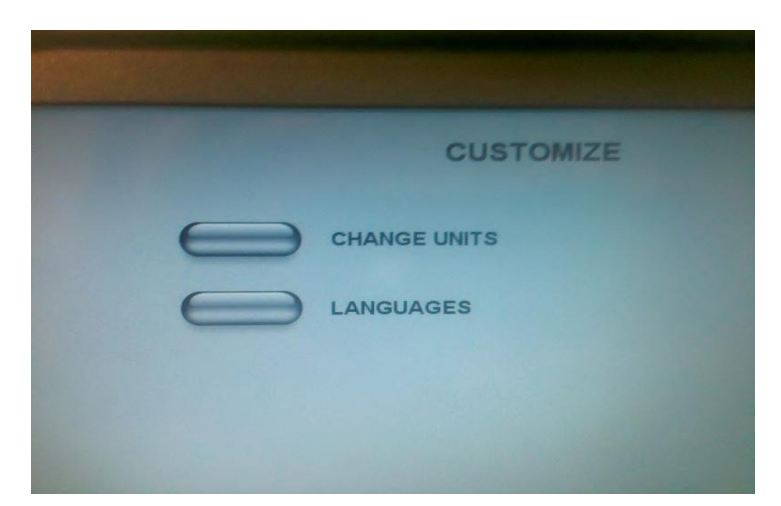

#### **5 Machine Status**

Maintenance Status shows the Run Hours, Workouts, Floors, Unit Configuration Stepmill/Stepclimber, and Maintenance Hours on the left side. All Processor, software etc is located on the right side.

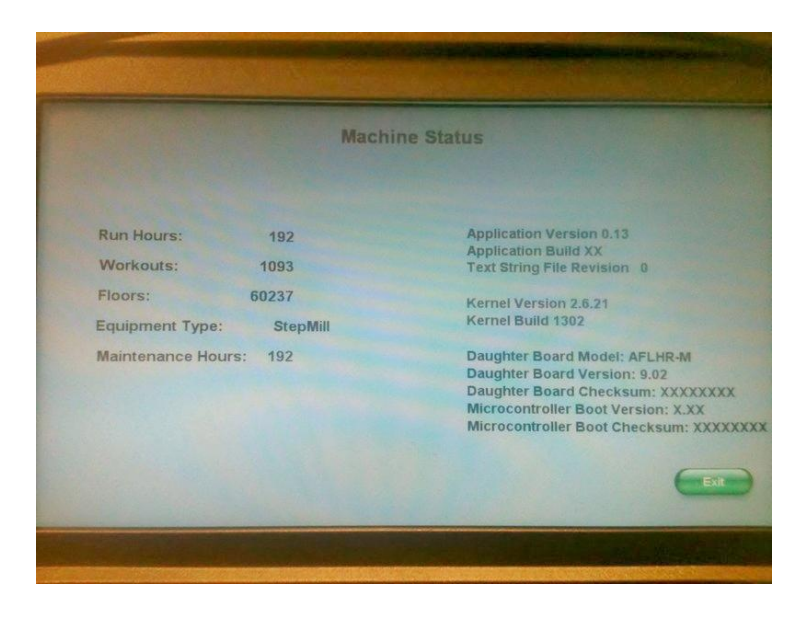

## 6 R and D is not Available.

## 7 Diagnostics

Diagnostics contains: Alt Test On/Off – Alternator test Tach Test 2000 Desired 0000Actual Heart Rate Test

| DIAGNOSTICS     |
|-----------------|
| ALTERNATOR TEST |
| TACH TEST       |
| HEART RATE TEST |
|                 |
|                 |
| •               |

## 8 Maintenance Logs

Maintenance records Location 5 Slots

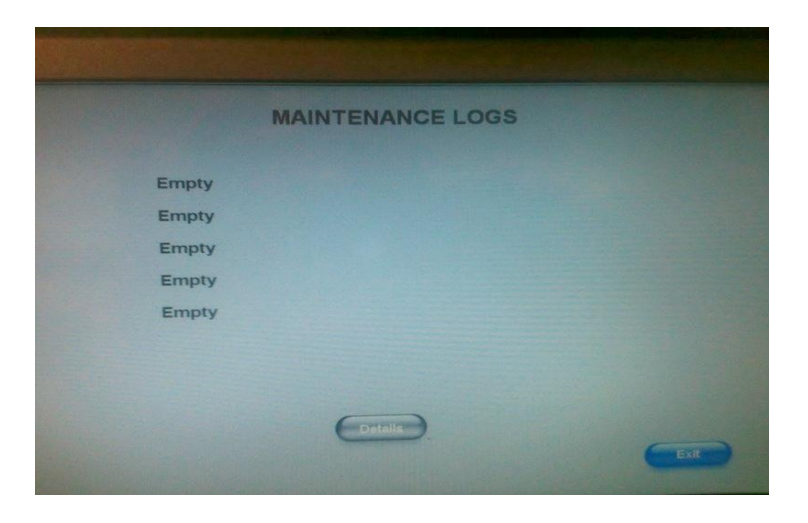

## 9 Configuration

Equipment Type – StepMill/StepClimber Max Time 20- 180 CSAFE Cursor On/Off – allows screen cursor

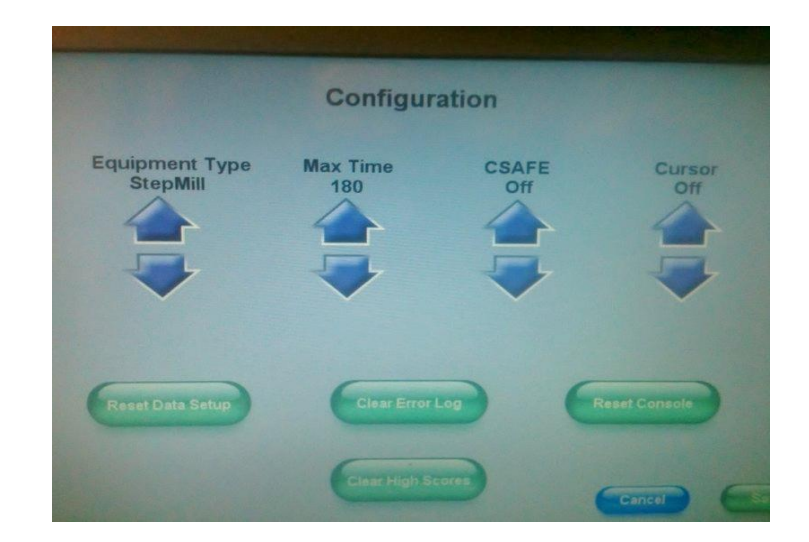

## 10 Utilities

TV Tuner Setup – TV configuration/Setup Load Software - Software load point USB Touch Screen Calibration – used to setup initial touch screen position Reset Configuration Resets configuration to factory

Real Time Clock set up unit clock Day and Date

| UTILITIES                           |                       | REAL TIME CLOCK                                                                                                    |                                       |       |             |      |        |  |
|-------------------------------------|-----------------------|----------------------------------------------------------------------------------------------------|---------------------------------------|-------|-------------|------|--------|--|
| TV TUNER SETUP                      |                       | E                                                                                                    | INITIALIZE RTC                        |       |             |      |        |  |
|                                     | RESET CONFIGURATION   | Press the button above to initialize the real time clock.<br>To set the real time clock, use the up and down buttons<br>to adjust the value and the cloth button to advance. |                                       |       | ck.<br>tons |      |        |  |
| LOAD SOFTWARE                       | SETUP REAL TIME CLOCK |                                                                                                    | Save occurs when MINUTE value is set. |       |             |      |        |  |
| Software Load Status                |                       |                                                                                                    |                                       |       |             |      |        |  |
| Do not remove USB stick.            |                       |                                                                                                    | YEAR                                  | MONTH | DAY         | HOUR | MINUTE |  |
| power while application is loading. |                       | V                                                                                                    | 2011                                  | 8     | 31          | 10   | 34     |  |
|                                     |                       |                                                                                                    |                                       |       |             |      |        |  |

#### 11 TV Tuner Setup

- A. Standard setup
- B. DTVCable should be set

Press Scan button to scan for channel Control Menu allows additional channels, additional volume controls Screen positioning

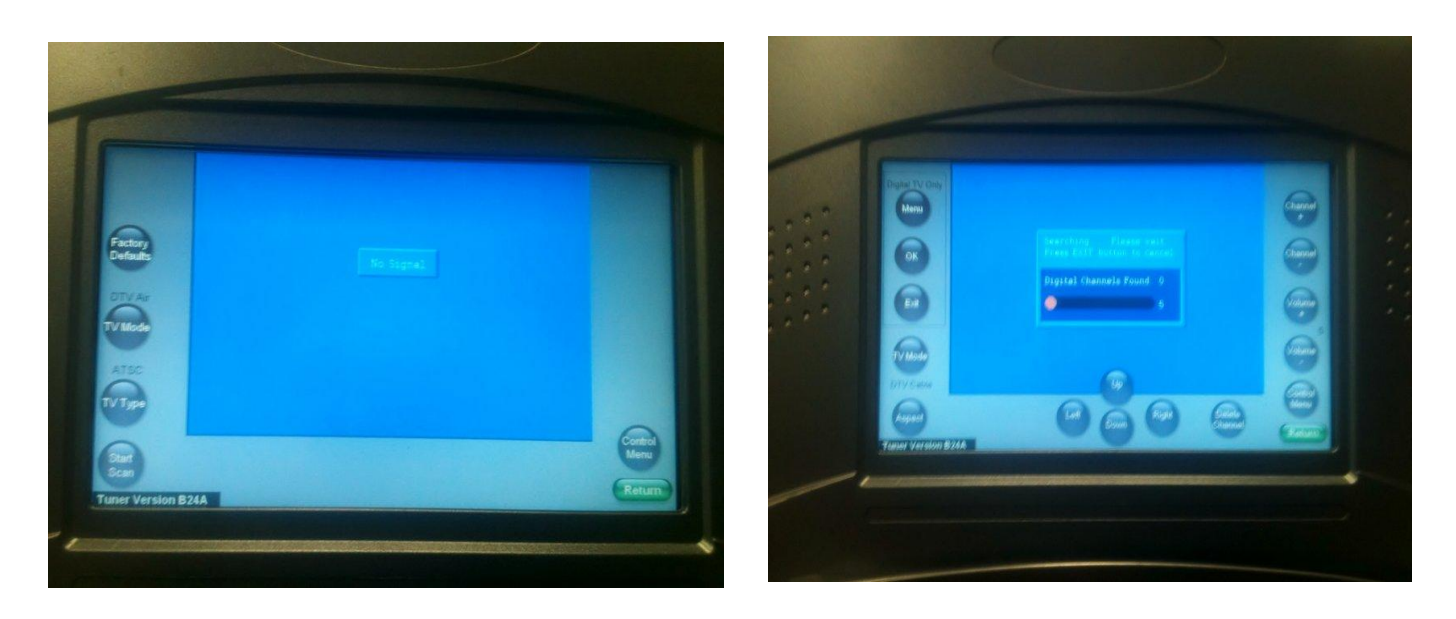

## **Programs Available**

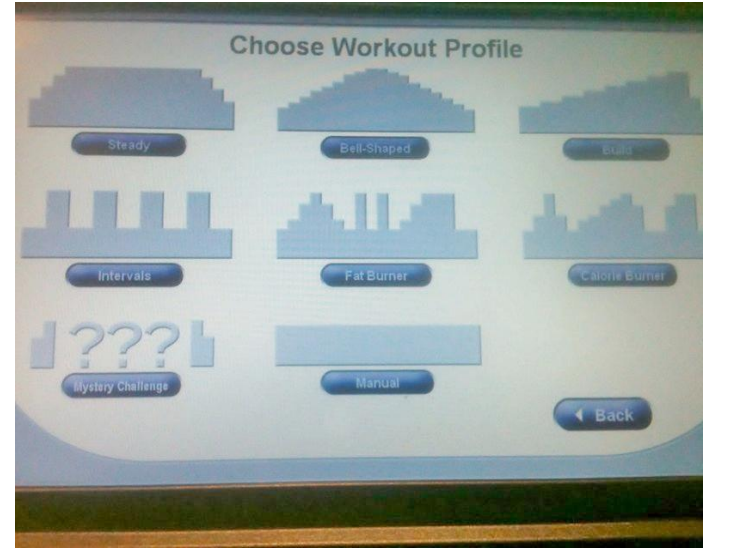

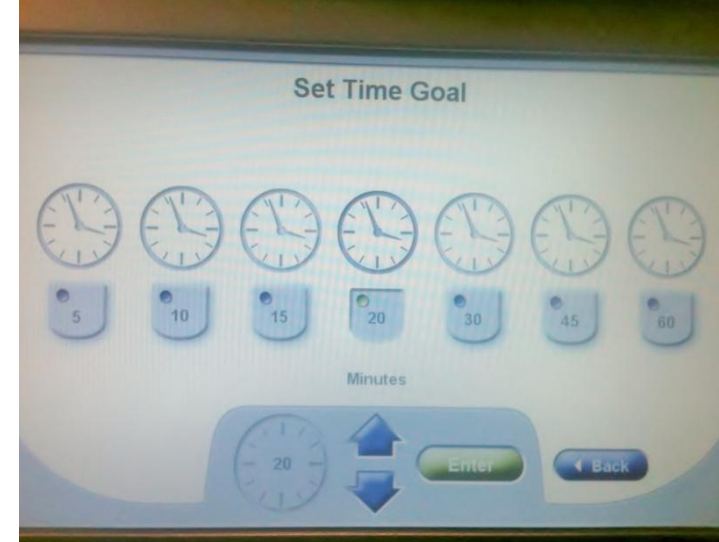

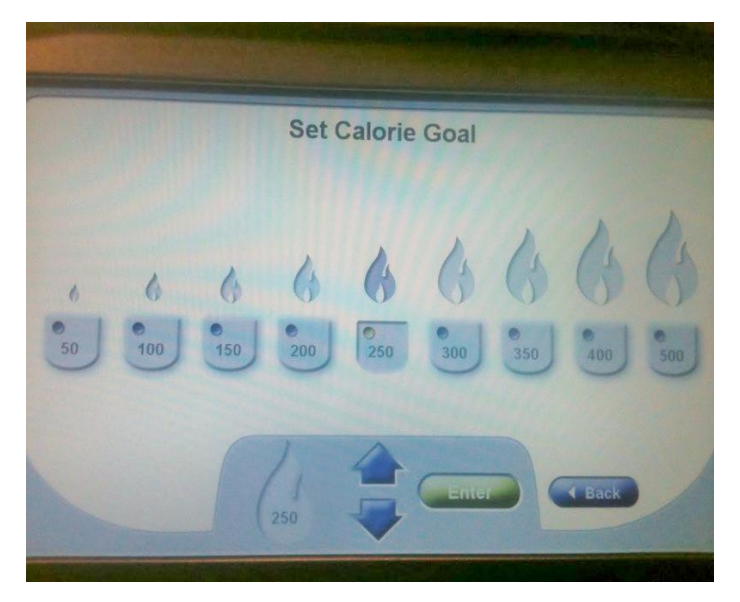

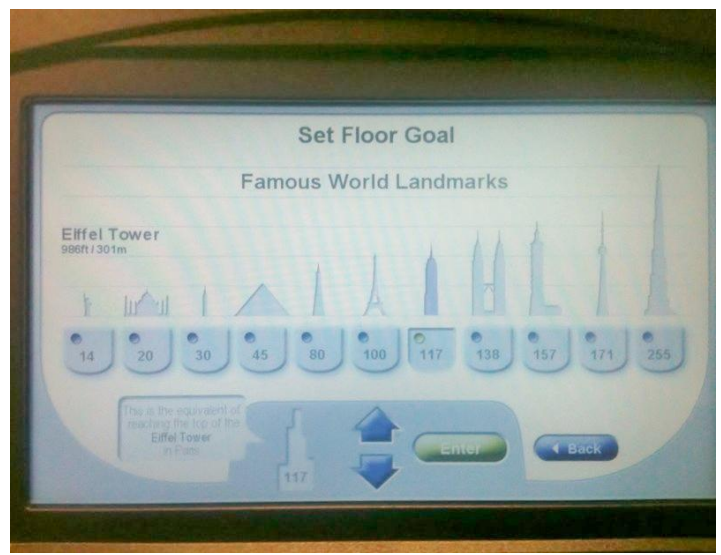

**Building Floors Option** 

## USB/Sound Jack

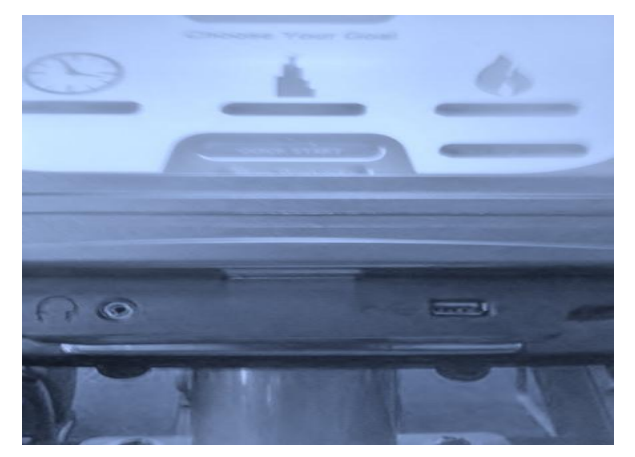

## **CSAFE** Connection

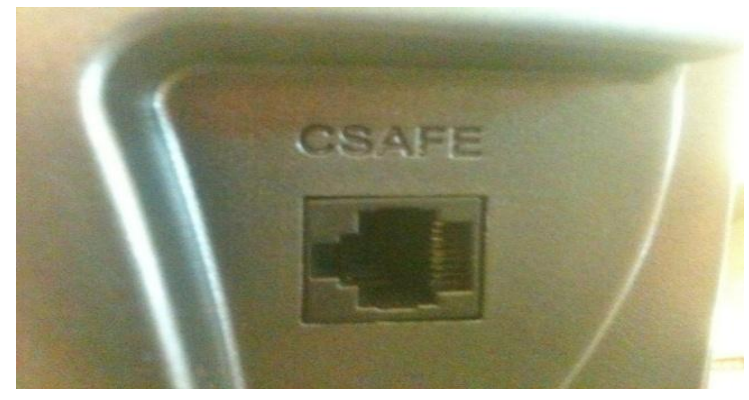